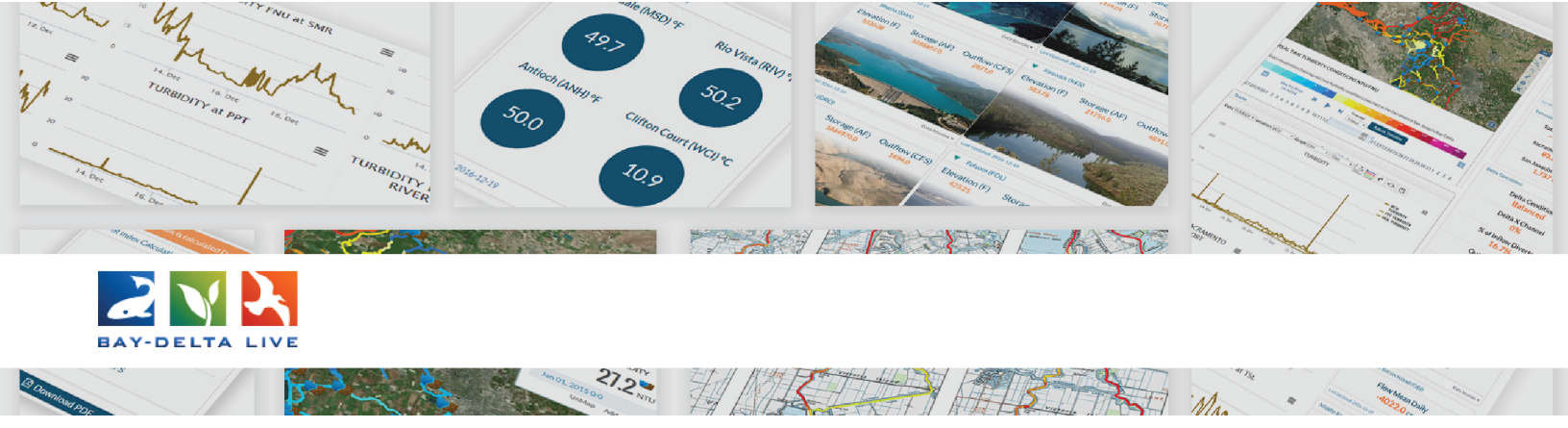

## How to Delete Assets on Bay-Delta Live

Let's go through how to Delete an asset on Bay-Delta Live.

Every asset on BDL has a Tools drop-down menu.

| Data Source      |                          | My Docs Public Docs                      | 5                                        |
|------------------|--------------------------|------------------------------------------|------------------------------------------|
| all              |                          |                                          |                                          |
| Search           |                          |                                          |                                          |
|                  | Image Tools              | Image                                    | Image Tools                              |
| Media            |                          |                                          | 100 24                                   |
| all              | and here                 |                                          | 14                                       |
| tegions          |                          | and the                                  |                                          |
| all              | Mexican Free tailed Bat  | Western Meadowlark                       | Yellow Headed Blackbird                  |
| Privacy Settings | Froschauer, Ann, USFWS   | Hollingsworth, John and                  | Hollingsworth, John and                  |
| Public           | National Digital Library | Karen, USFWS National<br>Digital Library | Karen, USFWS National<br>Digital Library |
|                  | [P]                      | Digital Elbrary                          | o igital cibrary                         |
|                  | May 03, 2019 09:59 AM    | [4]                                      | [4]                                      |
|                  | increase finance         | May 03, 2019 09:56 AM                    | May 03, 2019 09:55 AM                    |
| Search Rese      | t Image/Jpeg             | image/jpeg                               | image/jpeg                               |
|                  | <u>181</u>               | 0 1 1 1 0                                | 0.00                                     |
| 1 THUR           |                          | يلد ن                                    | <u></u>                                  |

Hover over the blue Tools button until a drop-down menu appears.

## Choose, "Delete."

| Data Source          | My Docs Public Docs      |                     |                   |                    |  |
|----------------------|--------------------------|---------------------|-------------------|--------------------|--|
| all 🜲                |                          |                     |                   |                    |  |
| Search               |                          |                     |                   |                    |  |
|                      | Image Tools              |                     | Tools             | Tools              |  |
| Media                |                          |                     | View              | LA XA              |  |
| all 🜲                | and h                    |                     | Share             | 1                  |  |
| regions              | Mexican Erectailed Pat   | Western Meadowl     | Edit              | Looded Risekhind   |  |
| all 💠                | Mexican Free tailed Bat  | western Meadowl     | Duplicate         | Headed Blackbird   |  |
| rivacy Settings      | Froschauer, Ann, USFWS   | Hollingsworth, John | Download          | sworth, John and   |  |
| Public 🗘             | National Digital Library | Digital Library     | Manage Requests   | igital Library     |  |
|                      | [P]                      | [P]                 | Add to Basket     | [P]                |  |
| Map Results 🛛 Clear  | May 03, 2019 09:59 AM    | May 03, 2019 09:56  | Empty Basket Here | 3 2019 09:55 AM    |  |
| earch Reset          | image/jpeg               | May 00, 2019 05:00  | Permalink         | 0,2010 05:00 / III |  |
|                      | <u>0</u>                 | image/jpeg          | URI               | Image/Jpeg         |  |
|                      |                          | 0                   |                   | 121                |  |
| Variation Sacramento | Image Tools              | Image               | Tools             | Tools              |  |

A pop-up appears that asks you if you're sure you want to delete the item. Click, "OK" and the item will be deleted.

|                 | Are | you sure you want to delete this Listing? |                       |                    |
|-----------------|-----|-------------------------------------------|-----------------------|--------------------|
| and a           |     | C                                         | ancel OK              |                    |
|                 |     |                                           | -                     | 100                |
| Region 1        |     | 87.51                                     |                       | -                  |
| Rivery Settings |     | Prophysics, New Yorks, Christian          | And appropriate state | section, other and |
|                 |     |                                           | Signar cheers         | generations)       |
| a number of the | -   | No. 11, 212 (1998)                        | No. 1. 1111           |                    |
| Sec. 1          |     |                                           | 11000                 | and the second     |